## Guida per i docenti per caricare il materiale didattico

Dal sito www.isoppido.it accedere al registro elettronico, sezione DOCENTI

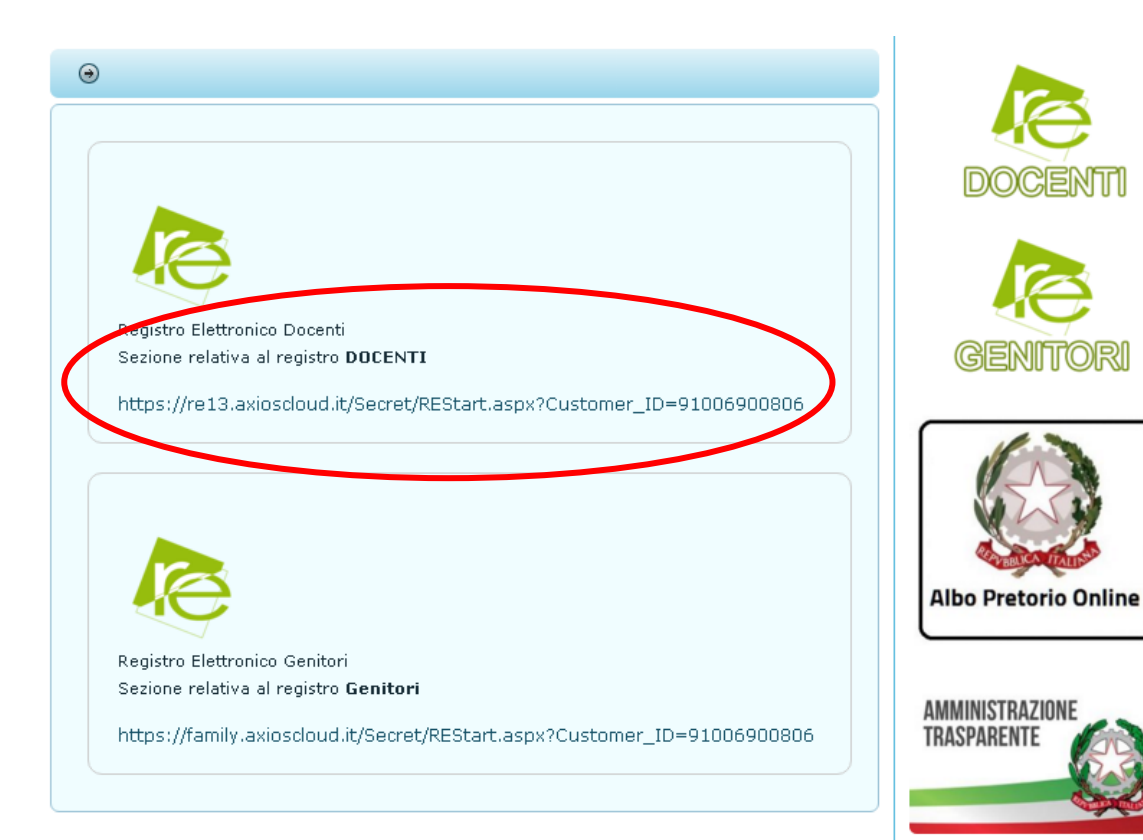

#### Inserire nome utente e password e cliccare su ACCEDI

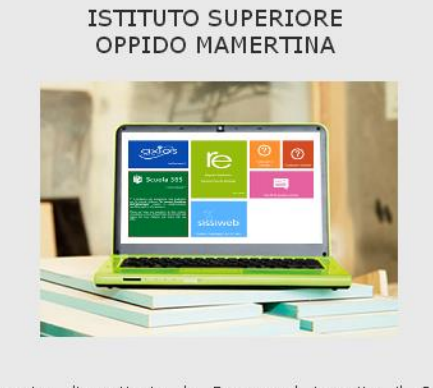

Se avete dimenticato la Password inserite il Codice Utente o l'Indirizzo Mail, poi cliccate sul pulsante 'Password dimenticata?', la password di accesso sarà inviata all'indirizzo che avete indicato.

Codice Utente / Indirizzo Mail

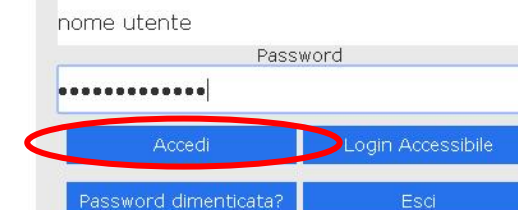

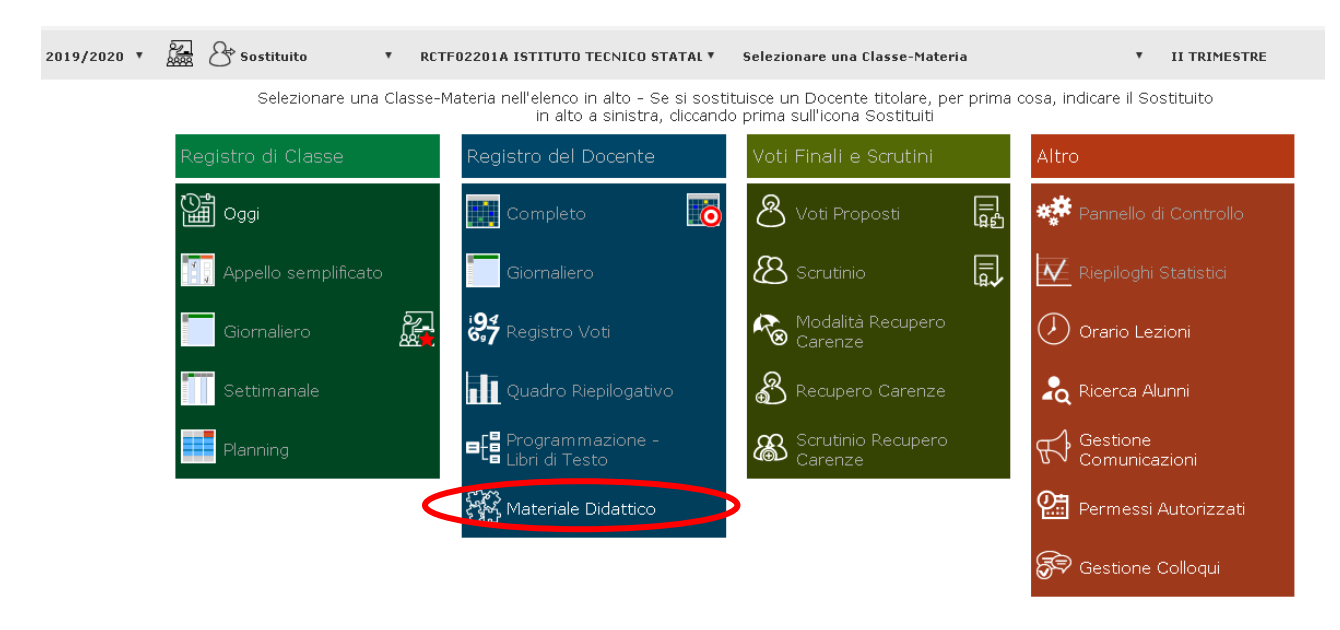

Selezionare una classe e cliccare su Materiale Didattico

#### Cliccare su Nuova cartella

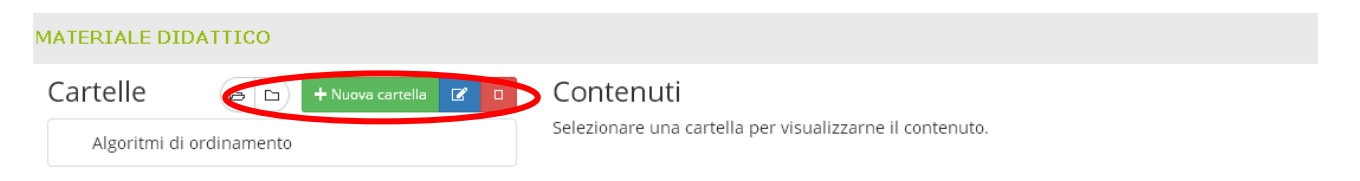

# Creare un nuova cartella e cliccare su <u>SALVA</u>

| Inserimento Nucva Cartella                                 |        |
|------------------------------------------------------------|--------|
| E Dati Cartella □ Condivisione                             |        |
| Nome Cartella                                              |        |
| INSERIRE IL NOME DELLA MATERIA (ES.: INFORMATICA)          |        |
| Sottocartella di: (Indica in quale cartella sarà inserita) |        |
| [Cartella Principale]                                      | *      |
| Note                                                       |        |
| $\begin{array}{c c c c c c c c c c c c c c c c c c c $     |        |
|                                                            |        |
|                                                            |        |
| 🔁 Salva                                                    | Chiudi |

#### Apparirà la seguente schermata

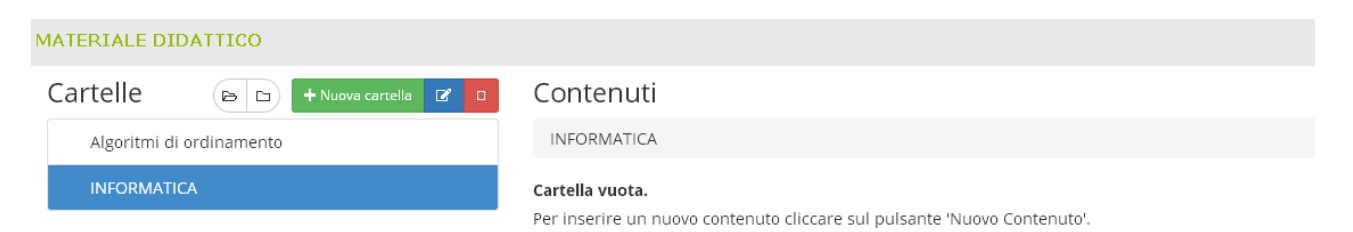

| nse  | erir   | ner    | nto    | Nuo             | a Ca     | artella             |     |   | -/ | 0                   |    | 6   | Ā | (2) |  |
|------|--------|--------|--------|-----------------|----------|---------------------|-----|---|----|---------------------|----|-----|---|-----|--|
| ≡□   | Dati C | Cartel | la     |                 | livisior | ne                  |     |   |    |                     |    |     |   |     |  |
| lome | e Car  | tella  |        | +               |          |                     | /   |   |    |                     |    |     |   |     |  |
| INS  | ERIRI  | e l'ar | GOM    | ento de         | SIDER    | ато                 |     |   |    |                     |    |     |   |     |  |
| otto | carte  | ella d | : (Ind | ica in qua      | le carte | ella sara inserita) |     |   |    |                     |    |     |   |     |  |
| INF  | ORM    | ATIC)  | 4      |                 | > ^      |                     |     |   |    |                     |    |     |   |     |  |
| lote |        |        |        |                 |          |                     |     |   |    |                     |    |     |   |     |  |
| B    | Ι      | U      | X      | X, <del>S</del> | 8        | Open Sans 🔻         | 14• | A | •  | <b>≡</b> 2 <b>Ξ</b> | ≡・ | T¹▪ |   | ×   |  |
|      |        |        |        |                 |          |                     |     |   |    |                     |    |     |   |     |  |
|      |        |        |        |                 |          |                     |     |   |    |                     |    |     |   |     |  |
|      |        |        |        |                 |          |                     |     |   |    |                     |    |     |   |     |  |
|      |        |        |        |                 |          |                     |     |   |    |                     |    |     |   |     |  |
|      |        |        |        |                 |          |                     |     |   |    |                     |    |     |   |     |  |
|      |        |        |        |                 |          |                     |     |   |    |                     |    |     |   |     |  |
|      |        |        |        |                 |          |                     |     |   |    |                     |    |     |   |     |  |
|      |        |        |        |                 |          |                     |     |   |    |                     |    |     |   |     |  |
|      |        |        |        |                 |          |                     |     |   |    |                     |    |     |   |     |  |

Inserire l'argomento desiderato ed indicare in quale cartella va inserito e cliccare su SALVA

#### Cliccare su Nuovo Contenuto

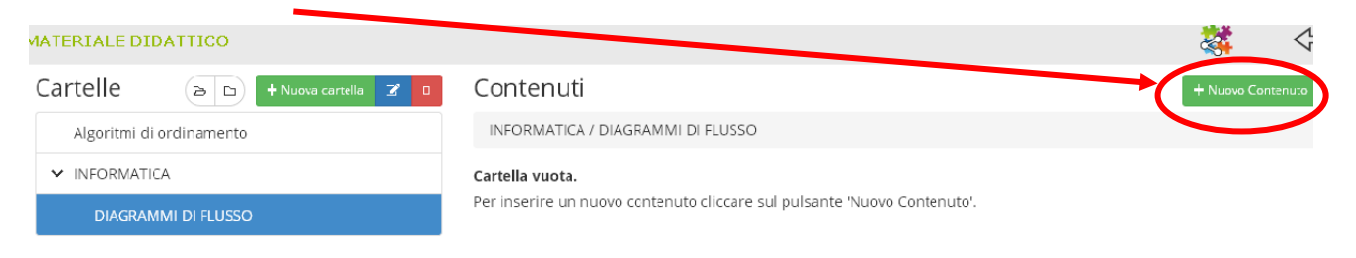

## Apparirà la seguente schermata

| Inserimento Nuovo Contenuto                         |     | (2) PR       |
|-----------------------------------------------------|-----|--------------|
| Selezione della cartella dove inserire il contenuto |     | Condiviso    |
| INFORMATICA \ DIAGRAMMI DI FLUSSO                   |     | ▼ SI         |
| Descrizione                                         |     |              |
|                                                     |     |              |
| E Testo                                             | ito |              |
| B I U X <sup>2</sup> X <sub>2</sub> S ■ Open Sans - |     | ×            |
|                                                     |     |              |
|                                                     |     |              |
|                                                     |     |              |
|                                                     |     |              |
|                                                     |     |              |
|                                                     |     |              |
|                                                     |     |              |
|                                                     |     |              |
|                                                     |     | $\frown$     |
|                                                     |     | Salva Chiudi |
|                                                     |     |              |

Per allegare file, cliccare su <u>ALLEGATO</u> e ricercare il file da inserire e cliccare su SALVA.

# Il <u>File</u> è stato caricato.

| MATERIALE DI | OATTICO                    |                                   | 💐 🗢               |
|--------------|----------------------------|-----------------------------------|-------------------|
| Cartelle     | 🕞 🐂 🕂 Huova cartel a 🛛 🖉 🛛 | Contenuti                         | + Nuovo Contenuto |
| Algoritmi di | ordinamento                | INFORMATICA / DIAGRAMMI DI FLUSSO |                   |
| V INFORMATI  | CA                         | Descrizione                       | Comandi           |
| DIAGRAN      | imi di Flusso              | Diagramma                         | " Modifica        |
|              |                            |                                   | 🗆 Elimina         |

# Per condividere la cartella creata, cliccare sul **simbolo**

| MATERIALE DIDATTICO          |                                   | 42                          |
|------------------------------|-----------------------------------|-----------------------------|
| Cartelle 🕞 🕒 + Nuova car:ell | Contenuti                         | + Nuovo Cantenuto           |
| Algoritmi di ordinamento     | INFORMATICA / DIAGRAMMI DI FLUSSO |                             |
| ✓ INFORMATICA                | Descrizione                       | Comandi                     |
| DIAGRAMMI DI FLUSSO          | Diagramma                         | " I I Modifica<br>D Elimina |

## Apparirà la seguente schermata

| Modifica Cartella                                                                                                    |                        | ×         |                      |     |   |
|----------------------------------------------------------------------------------------------------|------------------------|-----------|----------------------|-----|---|
| 🖹 Dati Cartella 🛛 🗆 Conc                                                                                                    | ivisione               |           |                      |     |   |
| Nome Cartella                                                                                                    |                        |           |                      |     |   |
| INFORMATICA                                                                                                    |                        |           |                      |     |   |
| Sottocartella di: (Indica in qui                                                                                                   | e cartella è inserita) |           |                      |     |   |
| [Cartella Principale]                                                                                                    |                        |           |                      |     | * |
| Note                                                                                                    |                        |           |                      |     |   |
| $\begin{bmatrix} \mathbf{B} & I & \underline{\mathbf{U}} & \mathbf{X}^{1} & \mathbf{X}_{2} \end{bmatrix} \xrightarrow{\mathbf{S}}$ | 🖉 Open Sans 🗸          | 14• 🔒 • 🗄 | : <u>}</u> ≡ ≡ • T!• | m x |   |
|                                                                                                    |                        |           |                      |     |   |
|                                                                                                    |                        |           |                      |     |   |
|                                                                                                    |                        |           |                      |     |   |
|                                                                                                    |                        |           |                      |     |   |
|                                                                                                    |                        |           |                      |     |   |

Cliccare su Condivisione

Adesso è possibile (*in base alla scelta del docente*) condividere la cartella creata con:

- Classi alle quali il docente è assegnato (in questo modo sarà visibile agli alunni);
- Docenti desiderati;
- Materie affini di competenza.

| Modifica Cartella                         |              |
|-------------------------------------------|--------------|
| <b>≣ Dati Cartella</b> □ Condivisione     |              |
| Condivisa con i Docenti delle Classi      |              |
| Seleziona le classi                       |              |
| Condivisa con i Docenti delle Materie     |              |
| Seleziona le materie                      |              |
| Condivisa con i Docenti                   |              |
| Seleziona i docenti                       |              |
| Condivisa con i miei Alunni delle Classi  |              |
| Seleziona le classi degli alunni          |              |
| Condivisa con i miei Alunni delle Materie |              |
| Seleziona le materie degli alunni         |              |
| Condivisa con gli Alunni                  |              |
|                                           |              |
|                                           |              |
|                                           |              |
|                                           | Salva Chiudi |
|                                           |              |

Alla fine cliccare su <u>SALVA</u>.